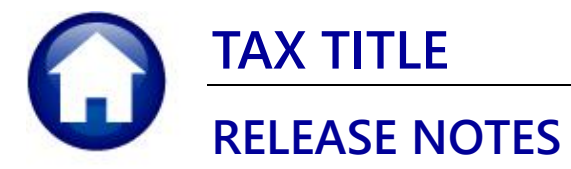

# **SEPTEMBER 2021**

This document explains new product enhancements added to the **ADMINS Unified Community (AUC)** for Windows **TAX TITLE** system.

### CONTENTS

| 1. | NEW   | / MESSAGE ON SCREEN [ENHANCEMENT]                                | 2    |
|----|-------|------------------------------------------------------------------|------|
| 2. | PARC  | CELS ASSIGNED TO AN ATTORNEY [ENHANCEMENT]                       | 3    |
|    | 2.1.  | TT Attorney Table                                                | 3    |
|    | 2.1.1 | . [1 Add New] To Add an Attorney to the Tax Title Attorney Table | 3    |
|    | 2.1.2 | 2. [2 TT Attorney List]                                          | 4    |
|    | 2.1.3 | 3. [3 Parcels by Atty List]                                      | 4    |
|    | 2.2.  | [4 Atty Parcel Update] Assign Tax Title Attorney to Parcels      | 5    |
|    | 2.2.1 | [1 Attorney Screen] Return to the Attorney Screen                | 5    |
|    | 2.2.2 | 2. [2 Parcel Atty List] TT Attorney Parcel List                  | 6    |
|    | 2.3.  | Tax Title Balance Inquiry shows TT Attorney Code and Description | 6    |
|    | 2.4.  | TT Payoff Screen includes the TT Attorney Code                   | 7    |
|    | 2.5.  | Tax Title Reports                                                | 7    |
|    | 2.5.1 | . Report #11368 Tax Title – As Of a Date                         | 8    |
|    | 2.5.2 | P. Report #11383 Tax Title Balances as of (Trial Balance)        | 8    |
| 3. | TRAI  | NING ACCOUNT                                                     | 9    |
| 4. | ORIG  | GINAL TAKING FEES & INTEREST IN REAL ESTATE [FIX]                | 9    |
| 5. | ATTA  | ACHMENTS [ENHANCEMENT]                                           | . 10 |
|    | 5.1.  | Prevent Attaching Files Residing on Local Workstations           | . 10 |
|    | 5.1.1 | . Screens Using the New Feature                                  | . 10 |
|    | 5.2.  | Weekly Error Check Report                                        | . 11 |
| 6. | HELP  | PREFERENCE LIBRARY                                               | . 11 |
|    | 6.1.  | New and Updated Documents                                        | . 11 |

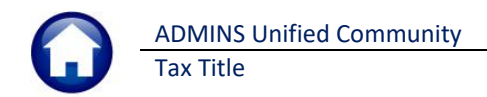

## 1. NEW MESSAGE ON SCREEN [Enhancement]

The Tax Title Balance Inquiry screen will now show "No Balance Due" instead of "Paid in Full" since some accounts become "Town Possession" accounts.

#### Collections > Tax Title > Tax Title Balance Inquiry

|         | Tax Title Balance Inquiry [TRAINING]                                                                                                    |  |
|---------|----------------------------------------------------------------------------------------------------|--|
| Goto    | I Parcel         1018         /         Show Past Takings         Yes         No                                                           |  |
| Actions | 2 Account   1018 / /<br>3 Owner                                                                                                    |  |
|         | Orig Taking         Payment Date         Est. Added Fee         Est Balance           06-Dec-2019         18-Jun-2021         Paid in Full |  |
|         | Balances All Years Summary by Year Detail Transactions Trx Summary Attachments (6)                                                         |  |

Figure 1 Before – the screen showed "Paid in Full"

|         | 317-Tax Title Balance Inquiry                                                                                              |
|---------|----------------------------------------------------------------------------------------------------|
|         | Tax Title Balance Inquiry                                                                                                  |
| Goto    | 1 Parcel Show Past Takings O Yes O No                                                                                      |
| Actions | 2 Account 3 Owner 4 Location                                                                                               |
|         | Orig Taking Payment Date Est. Added Fee Est Balance No Balance Due                                                         |
|         | Balances All Years         Summary by Year         Detail         Transactions         Trx Summary         Attachments (1) |

Figure 2 After – the screen shows "No Balance Due"

[BLG-SUP-SAPLAUC-1394]

# 2. PARCELS ASSIGNED TO AN ATTORNEY [Enhancement]

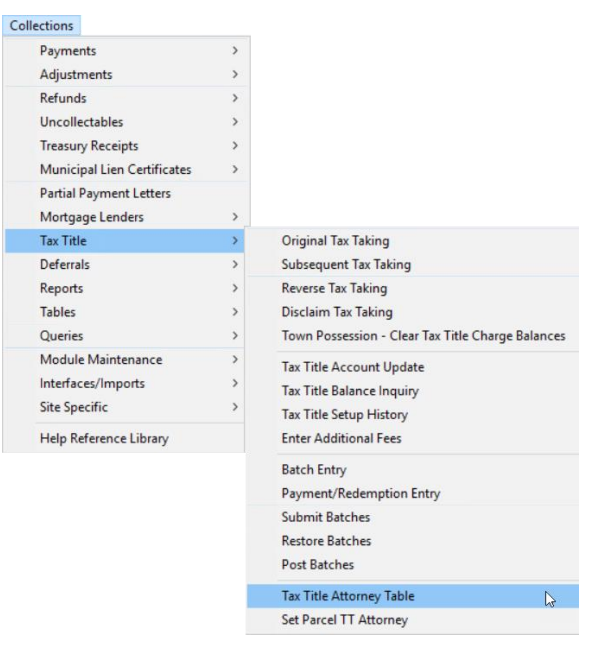

Parcels in Tax Title that are in litigation can be assigned to an attorney. **ADMINS** added an informational flag to Tax Title Collection, Payoff and Inquiry screens and reports #11368 & 11383.

To assign this informational flag, first populate the attorney table with the information. Select

Collections > Tax Title > Tax Title Attorney Table

## 2.1. TT Attorney Table

Before a parcel can be marked, the attorney code must exist in the Tax Title Attorney Table.

### 2.1.1. [1 Add New] To Add an Attorney to the Tax Title Attorney Table

| 🚾 [AUC] 5017-Tax Title Atto                      | orney Table                           | - 0 ×                                                                                                  |
|--------------------------------------------------|---------------------------------------|----------------------------------------------------------------------------------------------------|
| Goto<br>Actions                                  | Tax Title Attorney Table              | •                                                                                                    |
| 1 Add New<br>2 TT Attorney List                  | Name LAW OFFICES OF STEVE BOLTON      | Add an attorney to the table usin<br>the [1 Add New] button. Enter a<br>unique code, up to four places |
| 3 Parcel by Atty List<br>4 TT Atty Parcel Update | TT Attorney Code                      | long, for the new record. Once<br>established the code will be<br>available for use on the             |
| Added 20 Ave 2023 By LUANN Change                | City NASHUA<br>State NH New Hampshire |                                                                                                    |

Figure 3 Tax Title Attorney Table

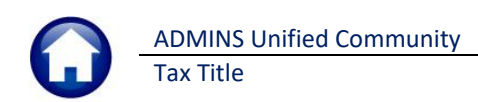

## 2.1.2. [2 TT Attorney List]

| Task 5019: TT Attorney List                                                 | ×         |
|-----------------------------------------------------------------------------|-----------|
| TT Attorney List                                                            |           |
| Run as @ Preview O Print O PDF O Excel<br>If Printing use Duplex @ Yes O No |           |
| Lookup OK Cancel                                                            | Clear All |

To see a list of all attorneys in the Tax Title Attorney table, run the **[2 Attorney List]** report. The report is available to "Run as" ⊙ Preview/Print/**PDF**<sup>®</sup> or ⊙ **Excel**<sup>®</sup> format. Preview format is shown in Figure 4.

| TedRE - TT_Attorney_List_5019_LUANN[1].lis                                                                                                    |        |
|----------------------------------------------------------------------------------------------------|--------|
| File Edit Format Options                                                                                                    |        |
| Courier New         ▼         9         ▼         B         I         U         ▼         Ξ         Ξ <t< td=""><td></td></t<> |        |
| 5019-REATTTAB.REP Printed 20-Aug-2021 at 14:23:08 by LUANN<br>City of ADMINS<br>TI Attorney List                                                                                                    | Page 1 |
|                                                                                                    |        |
| Code Description Address                                                                                                    | Status |
| CITY LAW OFFICES OF STEVE BOLTON 1 MAIN STREET                                                                                                    | Active |
| NASHUA, NH 03060-0000                                                                                                    |        |
|                                                                                                    |        |
|                                                                                                    |        |
| 1 Addresses                                                                                                    |        |
|                                                                                                    |        |

Figure 4 Tax Title Attorney List

Report Total

## 2.1.3. [3 Parcels by Atty List]

Click on [3 Parcel by Atty List] to generate a report of parcels by Attorney. The same report can be produced from the <u>Set</u> <u>Parcel</u> screen.

|                                          |                                               | 1                                             |                  |        |
|------------------------------------------|-----------------------------------------------|-----------------------------------------------|------------------|--------|
| Task 5026: TT Attorney Parce             | l List                                        | ×                                             |                  |        |
| TT Attorney Par                          | cel List                                      |                                               |                  |        |
| Run as                                   | OPDF OExcel<br>Yes ONo                        |                                               |                  |        |
| Lookup                                   | OK Cancel                                     | Clear All                                     |                  |        |
|                                          |                                               |                                               |                  |        |
| - TedRE - Parcel_TTAttorney_5026_LUANN[3 | ].lis                                         |                                               |                  |        |
| File Edit Format Options                 |                                               |                                               |                  |        |
| Courier New • 9 • <b>B</b>               | ◢⊻■▾ ። ☞☞ ■ ■ ●                               | 3                                             |                  |        |
| 5026-REPARAIT.REP                        | Printed 20-Aug-2021 at 14:23:49 by Li<br>TT A | UANN<br>City of ADMINS<br>ttorney Parcel List |                  | Fage 1 |
| TT Attorney Description                  | Parcel                                        | Parcel Location                               | Owner Name       |        |
| CITY LAW OFFICES OF STEVE BOLTON         | 0003 -0001 -0002                              | 244 FARM ST                                   | FLANNERY, MARK J |        |
| CITY LAW OFFICES OF STEVE BOLTON         | 1                                             | Total                                         |                  |        |
| 5026-REPARATT.REP                        | Printed 20-Aug-2021 at 14:23:49 by Li<br>TT A | UANN<br>City of ADMINS<br>ttorney Parcel List |                  | Page 2 |
| TT Attorney Description                  | Parcel                                        | Parcel Location                               | Owner Name       |        |

1

## 2.2. [4 Atty Parcel Update] Assign Tax Title Attorney to Parcels

| With the second second sec                                                                                                    | Collections            |           |       |                                                    |                    |                |              | Attorneys  | can be a  | assigned t         | to parcel  | s using | g the:        |                    |
|----------------------------------------------------------------------------------------------------|------------------------|-----------|-------|----------------------------------------------------|--------------------|----------------|--------------|------------|-----------|--------------------|------------|---------|---------------|--------------------|
| Streams       Streams                                                                                                    | Adjustments<br>Refunds |           | >     |                                                    |                    |                |              |            | Тах       | Title 🕨 Se         | et Parcel  | TT Att  | torney sc     | reen.              |
| Access the screen either from the menu as shown at left or use the fatty Parcel Update] button to view the screen and set codes on parcels. Access the screen either from the menu as shown at left or use the fatty Parcel Update] button to view the screen and set codes on parcels. Access the screen either from the menu as shown at left or use the fatty Parcel Update] button to view the screen and set codes on parcels.                                                                                                    | Uncollectables         |           | >     |                                                    |                    |                |              |            |           |                    |            |         |               |                    |
| Access the screen either from the menu as shown at left or use the<br><b>Cattors</b><br><b>Cattors</b> | Treasury Receipts      |           | >     |                                                    |                    |                |              |            |           |                    |            |         |               |                    |
| Partial Byymerit Letters       Organ the Taking         Morgan Links       Organ the Taking         Partial       Deversion 1000000000000000000000000000000000000                                                                                                    | Municipal Lien Cer     | tificates | >     |                                                    |                    |                |              | Access th  | e screen  | either fro         | om the m   | ienii a | sshown        | at left or use the |
| Image: Linking       Original To Taking         Report       Setespect To Taking         Report       Decident To Taking         Report       To Taking         Decident To Taking       To Taking         Report       To Taking         Decident To Taking       To Taking         Decident To Taking       To Taking         Decident To Taking       To Taking Decident To Taking         Decident To Taking       To Taking Decident To Taking         Decident To Taking       To Taking Decident To Taking         Decident To Taking       To Taking Decident To Taking         Decident To Taking       To Taking Decident To Taking         Decident To Taking       To Taking Decident To Taking         Decident To Taking       To Taking Decident To Taking         Decident To Taking       To Taking Decident To Taking         Decident To Taking       To Taking Decident To Taking         Decident To Attorney       To Taking Decident To Attorney         Decident To Attorney       Decident To Attorney         Decident To Attorney Taking       To Attorney Taking         Decident To Attorney Taking       To Attorney Taking         Decident To Attorney Taking       To Attorney Taking         Decident Attorney Taking       To Attorney Taking <td>Partial Payment Le</td> <td>tters</td> <td></td> <td></td> <td></td> <td></td> <td></td> <td></td> <td></td> <td></td> <td>, in the h</td> <td></td> <td>5 5110 0011</td> <td></td>                                                                                                    | Partial Payment Le     | tters     |       |                                                    |                    |                |              |            |           |                    | , in the h |         | 5 5110 0011   |                    |
| Taking       Organit       Taking         Orderation       Revers Taking         Declarities       Declarities         Declarities       Taking         Declarities       Taking         Declarities       Declaritis         Declaritis                                                                                                    | Mortgage Lenders       |           | >     |                                                    |                    |                |              | [4 Atty Pa | arcel Upd | l <b>ate]</b> butt | ton to vie | ew the  | e screen a    | and set codes on   |
| Subsequent Tar Staring         Seports       > Decision To Taking         Careries       > Town Protection - Clears Tar Title Charge Balances         Module Mainterance       > Taw Title Staring History         Staring service       > Taw Title Staring History         Help Reference Library       Exter Staring         Batch Entry       Exter Staring         Staring Staring       Exter Staring         Staring Staring       Exter Staring         Batch Entry       Exter Staring         Staring Staring       Exter Staring         Batch Entry       Staring History         Taw Title Staring History       Exter Staring         Batch Entry       Staring History         Taw Title Staring History       Exter Staring         Staring History       Exter Staring         Batch Entry       Staring History         Staring History       Exter Staring         Staring History       Exter Staring         Staring History       Exter Staring         Staring History       Staring History         Staring History       Staring History         Staring History       Staring History         Staring History       Staring History         Staring History       Staring History </td <td>Tax Title</td> <td></td> <td>&gt;</td> <td>Original Tax Tak</td> <td>ing</td> <td></td> <td></td> <td>parcels</td> <td></td> <td></td> <td></td> <td></td> <td></td> <td></td>                                                                                                    | Tax Title              |           | >     | Original Tax Tak                                   | ing                |                |              | parcels    |           |                    |            |         |               |                    |
| Person >       Reverse Tables         Chocket Minterance       >         Model Minterance       >         Tables       >         Site Specific       >         High Reference Ubray       Exter Additional Fees         Exter Additional Fees       Exter Additional Fees         Exter Additional Fees       Exter Additional Fees         Exter Additional Fees       Exter Additional Fees         Exter Additional Fees       Exter Additional Fees         Exter Additional Fees       Exter Additional Fees         Exter Additional Fees       Exter Additional Fees         Exter Batch Entry       Exter Additional Fees         Exter Educes       Tas Tele Additional Fees         Exter Educes       Exter Educes         Double Externer       Exter Educes         Exter Educes       Exter Educes         Exter Educes       Doumer         Exter Educes       Doumer         Exter Educes       Exter Educes         Exter Educes       Doumer         Exter Educes       Exter Educes         Exter Educes       Doumer         Exter Educes       Exter Educes         Exter Educes       Doumer         Exter Educes       Doumer <tr< td=""><td>Deferrals</td><td></td><td>&gt;</td><td>Subsequent Tax</td><td>Taking</td><td></td><td></td><td>parecisi</td><td></td><td></td><td></td><td></td><td></td><td></td></tr<>                                                                                                    | Deferrals              |           | >     | Subsequent Tax                                     | Taking             |                |              | parecisi   |           |                    |            |         |               |                    |
| Tates       Discinito Tar Maring         Ouries       Tom Possission - Carla Titls Charge Balances         Tar Titls Account Update       Tar Titls Account Update         Tar Titls Account Update       Tar Titls Account Update         Tar Titls Account Update       Tar Titls Account Update         Phip Reference Library       Bach forty         Solume Bachtes       Tar Title Bachtes         Parcel Attoms       Tar Title Account Update         Tar Title Account Update       Tar Title Account Update         Tar Title Account Update       Tar Title Attoms         Tar Title Account Update       Tar Title Attoms         Tar Title Attoms       Tar Title Attoms         Solume Bachtes       Set Parcel TT Attorney         Oden       Set Parcel TT Attorney         Oden       Set Parcel TT Attorney         Oden       Solume Bachtes         Solume Call Parcel TT Attorney       Solume Call Parcel TT Attorney         Outer Call Parcel TT Attorney Table       Solume Call Parcel Parcel TT Attorney         Outer Call Parcel Parcel TT Attorney Table       Solume Call Parcel Parcel TT Attorney         Outer Call Parcel Parcel TT Attorney Table       Solume Call Parcel Parcel Parcel Parcel Parcel Parcel Parcel Parcel Parcel Parcel Parcel Parcel Parcel Parcel Parcel Parcel Parcel Parcel Parcel Parcel Parcel Parcel Parcel Parcel Parcel Parce                                                                                                    | Reports                |           | >     | Reverse Tax Taki                                   | ng                 |                |              |            |           |                    |            |         |               |                    |
| Ter Researcing       Ter Researcing         Model Mintenance       Ter Researcing         Mediz Mintenance       Ter Researcing         Ter Title Account Update       Ter Researcing         Ter Researcing       Ter Researcing         Heip Reference Library       Batch Entry         Page Reference Library       Batch Entry         Batch Entry       Batch Entry         Page Reference Library       Batch Entry         Batch Entry       Batch Entry         Batch Entry       Batch Entry </td <td>Tables</td> <td></td> <td>&gt;</td> <td>Disclaim Tax Tak</td> <td>ing</td> <td></td> <td></td> <td></td> <td></td> <td></td> <td></td> <td></td> <td></td> <td></td>                                                                                                    | Tables                 |           | >     | Disclaim Tax Tak                                   | ing                |                |              |            |           |                    |            |         |               |                    |
| Vector       Tar Title Account Update         Interface:/Imports       Tar Title Bahnes Impuly         Tar Title Bahnes Impuly       Tar Title Bahnes Impuly         Tar Title Bahnes Impuly       Tar Title Bahnes Impuly         Heip Reference Library       Bath Entry         Pymment Medemption Entry       Schmell Batches         Part Bakhes       Tar Title Abtemption         Tar Title Abtemptible       Schwell Tratterse         Batch Entry       Bymment Medemption Entry         Schwell Tratterse       Data Batches         Tar Title Abtemptible       Schwell Tratterse         Schwell Tratterse       Double         Geto       Schwell Tratterse         Parcel Tratterse       Owner         Occol       Owner         Occol       Owner         Occol       Free Hoff         Occol       Owner         Occol       Owner         Occol       Occol         Occol       Occol         Occol       Owner         Occol       Occol         Occol       Occol         Occol       Occol         Occol       Occol         Occol       Occol         Occol       Occol                                                                                                    | Queries                |           | >     | Town Possession                                    | n - Clear Tax Titl | e Charge Balan | ces          |            |           |                    |            |         |               |                    |
| Internet securing of the Table Status (Figure 1)         Securities         Heigh Reference Library         Bitch Ender         Bitch Ender                                                                                                    | Module Maintenar       | nce       | >     | Tau Title Assault                                  | a Undata           | -              |              |            |           |                    |            |         |               |                    |
| Site Specific                                                                                                    | Interfaces/Imports     |           | >     | Tax Title Accourt                                  |                    |                |              |            |           |                    |            |         |               |                    |
| Help Reference Library<br>Help Reference Library<br>Help R                                                                                                    | Site Specific          |           | >     | Tax Title Cature L                                 | listees            |                |              |            |           |                    |            |         |               |                    |
| representation between the manufacture res<br>Batch fairly<br>Solumit Betches<br>Part Betches<br>Part Betches<br>Part Betches<br>Tar Title Attorney Table<br>Set Parcel TT Attorney<br>Odo<br>Actions<br>Parcel TT Attorney<br>BetCel TT Attorney<br>Description<br>Parcel TT Attorney Table<br>Tar Title Attorney Table<br>Tar Title Attorney<br>Description<br>Parcel TT Attorney Table<br>Tar Title Attorney Table<br>Tar Title Attorney Table<br>Tar Title Attorney<br>Description<br>Parcel TT Attorney Table<br>Tar Title Attorney Table<br>Tar Title Tattorney Table<br>Tar Title Tattorney Table<br>Tar Title Tattorney Table<br>Tattorney Table<br>Tattorney Tattorney Table<br>Tattorney Tattorney Tattorney T                                                                                                    | Help Peference Lik     |           |       | Tax Title Setup P                                  | listory<br>Ecor    |                |              |            |           |                    |            |         |               |                    |
| Betch forly<br>Server Baches<br>Retore Staches<br>Ta Title Attorney Table<br>Set Parcel TT Attorney<br>Coto<br>Actions<br>Parcel Attorney Table<br>Total Concel To Attorney<br>Coto<br>Actions<br>Parcel Attorney Table<br>Total Concel TT Attorney Table<br>Coto None<br>Total Concel TT Attorney Table<br>Coto None<br>Total Concel TT Attorney Table<br>Total Concel TT Attorney Table<br>Coto None<br>Total Concel TT Attorney Table<br>Coto None<br>Total Concel TT Attorney Table<br>Coto None<br>Total Concel TT Attorney Table<br>Coto None<br>Total Concel TT Attorney Table<br>Coto None<br>Total Concel TT Attorney Table<br>Coto None<br>Total Concel TT Attorney Table<br>Coto None<br>Total Concel TT Attorney Table<br>Coto None<br>Total Concel TT Attorney Table<br>Coto None<br>Total Concel Total Concel Test Total Concel Test Total Concel                                                                                                    | Help Reference Lic     | nary      |       | Enter Additional                                   | rees               |                |              |            |           |                    |            |         |               |                    |
| To Tite Attorney Table         Set Parcel TT Attorney         Coto         Oto         Oto         Oco         Oco       Oco         Oco       Oco         Oco       Oco         Oco       Oco         Oco       Oco                                                                                                    |                        |           |       | Payment/Reden<br>Submit Batches<br>Restore Batches | nption Entry       |                |              |            |           |                    |            |         |               |                    |
| The Title Attorney         Set Parcel TT Attorney         Ouver         Ouver         <th colspan="2</td> <td></td> <td></td> <td></td> <td>Post batches</td> <td></td> <td></td> <td></td> <td></td> <td></td> <td></td> <td></td> <td></td> <td></td> <td></td>                                                                                                    |                        |           |       | Post batches                                       |                    |                |              |            |           |                    |            |         |               |                    |
| Set Parcel TT Attorney         Set Parcel TT Attorney         Output of the second of the second of the sec                                                                                                    |                        |           | _     | Tax Title Attorne                                  | y Table            |                |              |            |           |                    |            |         |               |                    |
| IAUCI 5018-Set Parcel TT Attorney         Set Parcel TT Attorney         Goto         Actions       arcel       Owmer         Owmer       Code         OUTE 495         OUTE 495         OUTE 495         OUTE - 0002       OUTE 495         OUTE - 0002       OUTE 495         OUTE - 0002       OUTE 495         OUTE - 0002       OUTE 495         OUTE - 0002       OUTE 495         OUTE - 0002       OUTE 495         OUTE - 0002       OUTE 495         OUTE - 0002       OUTE 495         OUTE - 0002       OUTE Free ST         OUTE - 0002       OUTE OUTE OUTE OUTE OUTE OUTE OUTE OUTE                                                                                                    |                        |           |       | Set Parcel TT At                                   | torney             |                | C.           |            |           |                    |            |         |               |                    |
| IAUC] 5018-Set Parcel TT Attorney         Set Parcel TT Attorney         Goto         Actions         Tercel To Owner       Location       Code         Owner       Location       Code         To 0002       Code Hame       To 0002       Code Hame         OUTE - 0000       Code Hame       To 0002       Code Hame       To 0002       Code Hame       To 0002       CODE - 0000       Code Hame       To 0000       Code Hame       To 0002       CODE - 0000       Code Hame       To 0000       Code Hame       To 0000       Code Hame       To 0000       Code Hame       To 0000       Code Hame       To 0000       Code Hame       To 0000       Code Hame       To 0000       Code Hame       To 0000       Code Hame       To 0000       Code Hame       To 0000       Code Hame       Code Hame       Code Code       Code Code <th< td=""><td></td><td></td><td></td><td></td><td></td><td></td><td></td><td></td><td></td><td></td><td></td><td></td><td></td><td></td></th<>                                                                                                    |                        |           |       |                                                    |                    |                |              |            |           |                    |            |         |               |                    |
| Set Parcel TT Attorney           Goto           Actions         Parcel         Owner         Iocation         Code           0002         -0001         -0000         ROUTE 495         B         GRANTIE ST           0002         -0002         -0001         FRAM ST         FRAM ST           0002         -0002         -0018         FRAM ST         FRAM ST           0002         -0002         -0011         FRAM ST         FRAM ST           0002         -0002         -0001         FRAM ST         FRAM ST           0002         -0002         -0001         FRAM ST         FRAM ST           0002         -0002         -0001         FRAM ST         FRAM ST           0002         -0002         -0001         FRAM ST         FRAM ST           0002         -0002         -0001         ST         ST         ST           0002         -0004         -0000         FRAM ST         ST         ST         ST           0002         -0004         -0000         OW         ST         ST         ST         ST           0003         -0001         -0001         OW         FRAM ST         ST <t< td=""><td></td><td>10 Cot</td><td>Darca</td><td>TT Attor</td><td></td><td></td><td></td><td></td><td></td><td></td><td></td><td></td><td></td><td>-</td></t<>                                                                                                    |                        | 10 Cot    | Darca | TT Attor                                           |                    |                |              |            |           |                    |            |         |               | -                  |
| Set Parcel TT Attorney           Geto         Parcel         Owner         Location         Code           Actions         -         -         -         -         -         -         -         -         -         -         -         -         -         -         -         -         -         -         -         -         -         -         -         -         -         -         -         -         -         -         -         -         -         -         -         -         -         -         -         -         -         -         -         -         -         -         -         -         -         -         -         -         -         -         -         -         -         -         -         -         -         -         -         -         -         -         -         -         -         -         -         -         -         -         -         -         -         -         -         -         -         -         -         -         -         -         -         -         -         -         -         -         -         -         -<                                                                                                    | AUC 50                 | 18-Set    | Parce | I I I Allon                                        | ley                |                |              |            |           |                    |            |         |               |                    |
| Goto         Parcel         Owner         Location         Code           -         -         -         -         -         -           0002         -0001         -0000         B         GRNNTE 495         -           0002         -0002         -0010         B         GRNNTE ST         -           0002         -0002         -0010         B         GRNNTE ST         -           0002         -0002         -0011         TT Attorney Table         X         T           0002         -0002         -0001         ITT Attorney Table         X         T           0002         -0004         -0000         FITY LAW OFFICES OF STEVE BOLTON         ST         ST           1 Attorney Screen         0002         -0004         -0000         ST         ST         ST           0002         -0024         -00001         OK         Find Search Cancel Help Eof         ST         ST         ST           0003         -0001         OK         Find Search Cancel Help Eof         ST         CITY N         ST         ST           0003         -0001         OK         Find Search Cancel Help Eof         ST         CITY N         ST         ST </td <td></td> <td></td> <td></td> <td></td> <td></td> <td>Set</td> <td>Parcel</td> <td>T Attorney</td> <td></td> <td></td> <td></td> <td></td> <td></td> <td></td>                                                                                                    |                        |           |       |                                                    |                    | Set            | Parcel       | T Attorney |           |                    |            |         |               |                    |
| Actions         Parcel         Owner         Location         Code           -         -         -         -         -         -           0002         -0001         -0000         8         GRANTTE ST         -           0002         -0002         -0018         -         -         -         -           0002         -0002         -0018         -         FARM ST         -         -           0002         -0002         -0010         IT Attorney Table         X         ST         -           0002         -0002         -0001         IT Attorney Table         X         ST         -           0002         -0002         -0000         Code Name         Tof         ST         -           0002         -0002         -0000         Code Name         ST         -         -           2 Parcel Atty List         0002         -0002         -0002         -         -         ST         -         -           0002         -0002         -         -         -         ST         -         -           0002         -         -         -         ST         -         -         ST         - <td>Goto</td> <td></td> <td></td> <td></td> <td></td> <td></td> <td></td> <td></td> <td></td> <td></td> <td></td> <td></td> <td></td> <td></td>                                                                                                    | Goto                   |           |       |                                                    |                    |                |              |            |           |                    |            |         |               |                    |
| I Attorney Screen       0002 -0001 -0000       B GRANITE ST         0002 -0002 -001B       0002 -001B       FARM ST         0002 -0002 -001C       T T Attorney Table       ST         0002 -0002 -0001C       T T Attorney Table       ST         0002 -0002 -0001C       T T Attorney Table       ST         0002 -0002 -0001C       T T Attorney Table       ST         0002 -0002 -0001C       T Off       ST         0002 -0002 -0001C       T Attorney Table       ST         0002 -0002 -0001C       Code Name       ST         0002 -0002 -0001       Code Name       ST         0002 -0002A -00001       CMY ADLER & ADLER       ST         0002 -0002A -00001       OK       Find Search Cancel Help Eof         ST       ST       ST         0003 -0001 -0001       OK       Find Search Cancel Help Eof         ST       ST       ST         0003 -0001 -0001       240 FHKM ST         0003 -0001 -0002       CMK         0003 -0001 -0003       240 FHKM ST         0003 -0001 -0004       236 FRM ST                                                                                                    | Actions                | Parcel    |       |                                                    | Owne               | r              |              |            | Location  |                    | Code       | ^       |               |                    |
| 0002       -0001       -0000         0002       -0002       -0000         0002       -0002       -0018         0002       -0002       -0018         0002       -0002       -0010         0002       -0001       ITT Attorney Table         0002       -0002       -0001         0002       -0001       ITT Attorney Table         0002       -0002       -0001         0002       -0004       -0000         0002       -0004       -0001         0002       -0002       -0001         0002       -0002       -0001         0002       -0002       -0001         0002       -0002       -0002         0002       -0002       -0002         0002       -0002       -0002         0002       -0002       -0002         0002       -0002       -0001         0002       -0002       -0002         0003       -0001       -0001         0003       -0001       -0002         0003       -0001       -0003         0003       -0001       -0003         0003       -0001       -000                                                                                                    |                        |           | -     | -                                                  |                    |                |              |            |           |                    |            |         |               |                    |
| 1 Attorney Screen         0002         -0000         B         GRANTIE ST           0002         -0002         -001A         FRAM ST           0002         -0002         -001B         FRAM ST           0002         -0000         -001B         FRAM ST           0002         -0000         -001C         ST           0002         -0000         -0000         ST           0002         -0000         -0000         ST           0002         -0000         -0000         ST           0002         -0000         -0000         ST           0002         -0002         -0000         ST           0002         -0002         -0000         ST           0002         -0002         -0002         ST           0002         -0002         -0002         ST           0002         -0002         -0002         ST           0002         -0002         -0002         ST           0002         -0002         -0002         ST           0003         -0001         OK         Find         Search           0003         -0001         -0003         240 FARM ST         ST                                                                                                    |                        | 0002      | -0001 | -0000                                              | _                  |                |              | _          |           | 95                 |            |         |               |                    |
| 1 Attorney Screen       0002       -0002       -001A       FARM ST         0002       -0002       -001B       IT Attorney Table       ST         0002       -0004       -0000       IT Attorney Table       ST         0002       -0005       -0000       IT Attorney Table       ST         0002       -0004       -0000       IT Attorney Table       ST         0002       -0004       -0000       IT Attorney Table       ST         0002       -0004       -0000       IT Attorney Table       ST         0002       -0004       -0000       IT Attorney Table       ST         0002       -0002       -0004       IT Attorney Table       ST         0002       -0002       -0002       IT Attorney Table       ST         0002       -0024       -0000       IT Attorney Table       ST         0002       -0024       -0000       IT Attorney Table       ST         0003       -0001       -0001       IT Attorney Table       ST         0003       -0001       -0002       IT Attorney Table       ST         0003       -0001       -0002       IT Attorney Table       ST         0003       -0001                                                                                                    |                        | 0002      | -0002 | -0000                                              |                    |                |              |            | 8 CRONT   | JS<br>TE ST        |            |         |               |                    |
| I Attorney Screen         OOO2         -OOO2         -OOIIB         TT Attorney Table         ST           1 Attorney Screen         OOO2         -OOOI         II TT Attorney Table         ST         ST           2 Parcel Atty List         OOO2         -OOOI         OOO2         -OOOI         Code Name         Tof         ST           0002         -OOOI         -OOOI         Code Name         Tof         ST         ST           2 Parcel Atty List         OOO2         -OOOI         OOOI         OOOI         OOOI         ST         ST           0002         -OOOI         -OOOI         OK         Find Search Cancel Help Eof         ST         ST           0003         -OOOI         -OOOI         OK         Find Search Cancel Help Eof         ST         CITY           0003         -OOOI         -OOOI         240 FHKM ST         236 FRM ST         208         ST           0003         -OOOI         -OOOI         OK         Find Search Cancel Help Eof         ST         CITY         ST                                                                                                    |                        | 0002      | -0002 | -0018                                              | -                  |                |              |            | FARM ST   |                    |            |         |               |                    |
| 1 Attorney Screen         0002         -0001         I TT Attorney Table         ST           1 Attorney Screen         0002         -0003         -0000         Code Name         Tof         ST           2 Parcel Atty List         0002         -0002         -0000         ChitY         ADLER         ST           0002         -0002         -0000         ChitY         ADLER         ST         ST           2 Parcel Atty List         0002         -0002         -00001         ChitY         ADLER         ST         ST           0002         -0002         -0002         -0002         ST         ST         ST           0002         -0002A         -00001         ChitY         ADLER         ST         ST           0002         -0002A         -00001         OK         Find         Search         Cancel         Help         Edit           0003         -0001         -0003         -0004         -0003         240         FARM ST         236         FRM ST           0003         -0001         -0004         -0004         -0004         -0004         -0004                                                                                                    |                        | 0002      | -0002 | -001B                                              | 100                |                |              |            | FARM ST   |                    |            | -       |               |                    |
| 1 Attorney Screen         0002         -0003         -0000           0002         -0004         -0000         Code Name         Tof           2 ParcelAtty List         0002         -0002         -0000         Code Name         Tof           0002         -0002         -0002         -0000         Code Name         Tof         ST           2 ParcelAtty List         0002         -0002         -0000         CNTY         ADLER         ST         ST           0002         -0002         -0002         -0002         -0002         ST         ST         ST           0002         -0002         -0002         -0002         ST         ST         ST           0003         -0001         -0002         OK         Find         Search         Cancel         Help         Edit         ST           0003         -0001         -0003         -0004         240 FHKP ST         220 FHKP ST         236 FRK ST         236 FRK ST         236 FRK ST                                                                                                    |                        | 0002      | -0002 | -001C                                              |                    |                |              |            |           | ST                 |            |         |               |                    |
| 1 Attorney Screen         0002         -0004         -0000           0002         -0005         -0000         ST           0002         -00028         -00001         ST           0002         -0028         -00001         ST           0002         -0028         -00001         ST           0002         -0028         -00001         ST           0002         -0028         -00001         ST           0003         -0001         -0002         ST           0003         -0001         -0002         ST           0003         -0001         -0003         ST           0003         -0001         -0003         240           0003         -0001         -0003         240           0003         -0001         -0004         236                                                                                                    |                        | 0002      | -0003 | -0000                                              | II Atto            | rney lable     |              |            | ×         |                    |            |         |               |                    |
| 2 ParcelAtty List         0002         -0000         DITY         LAN OFFICES OF STEVE BOLTON         ST           2 ParcelAtty List         0002         -002A         -0000         CNTY         ADLER         ST         ST                                                                                                    | 1 Attorney Screen      | 0002      | -0004 | -0000                                              | Code Nam           | e              |              |            | Tof       | ST                 |            |         |               |                    |
| 2 ParcelAtty List         0002         -0020         CNTY         ADLER         & ADLER           0002         -002A         -0001         0002         -002A         -0001           0002         -002B         -0000         ST         208           0003         -0001         -0001         ST         ST           0003         -0001         -0002         OK         Find         Search         Cancel         Help         Euf         ST         CITY           0003         -0001         -0003         0004         -0003         240         FARM ST         208           0003         -0001         -0004         236         FARM ST         206         CITY         200                                                                                                    |                        | 0002      | -0005 | -0000                                              | CITY LAW           | OFFICES C      | F STEVE E    | OLTON      | •         | ST                 |            |         |               |                    |
| C Particer Ally List         0002         -00001           0002         -0002A         -00002           0002         -0002B         -00001           0003         -00011         -0001           0003         -00011         -0002           0003         -00011         -0002           0003         -00011         -0002           0003         -00011         -0003           0003         -00011         -0003           0003         -00011         -0003           0003         -00011         -0004           200         FHRM ST         -0004                                                                                                    | 2 Deceal Atty List     | 0002      | -002A | -0000                                              | CNTY ADL           | ER & ADLER     |              |            |           |                    |            |         |               |                    |
| 0002         -0028         -0002           0002         -0028         -0001           0003         -0001         OK           0003         -0001         OK           0003         -0001         -0002           0003         -0001         -0002           0003         -0001         -0002           0003         -0001         -0003           0003         -0001         -0004           200         FHRM ST           2037         -0004                                                                                                    | 2 ParcerAlly List      | 0002      | -002A | -0001                                              |                    |                |              |            | -         | ST 206             | CNTY       |         |               |                    |
| 0002         -002B         -0000           0003         -0001         -0001           0003         -0001         -0002           0003         -0001         -0003           0003         -0001         -0003           0003         -0001         -0003           0003         -0001         -0004           236         FARM ST                                                                                                    |                        | 0002      | -002A | -0002                                              |                    |                |              |            | ~         | ST 208             |            |         |               |                    |
| 0003         -0001         OK         Find         Search         Cancel         Help         Eof         ST           0003         -0001         -0002         OK         Find         Search         Cancel         Help         Eof         ST         CITY         ST           0003         -0001         -0003         -0001         -0004         236         FRM         ST           0007         -0001         -0004         -0004         -0004         236         FRM         ST                                                                                                    |                        | 0002      | -002B | -0000                                              |                    |                |              |            |           | ST                 |            |         |               |                    |
| 0003 -0001 -0002 0K 1HB 00000 100 ST CITY ST 0000 240 FARM ST 236 FARM ST 236 FARM ST 236 FARM ST 2007                                                                                                    |                        | 0003      | -0001 | -0001                                              | OK                 | Find           | Search       | Cancel H   | eln Eof   | ST                 |            |         |               |                    |
| 0003 -0001 -0003<br>0003 -0001 -0004<br>236 FARM 51<br>236 FARM 51<br>236 FARM 51                                                                                                    |                        | 0003      | -0001 | -0002                                              | VIX                |                | Couroll      |            |           | SI                 | CITY       | N       |               |                    |
| 200 FHRT 51                                                                                                    |                        | 0003      | -0001 | -0003                                              | -                  |                |              |            | 240 FAR   | ты<br>мет          |            | TY Y    |               |                    |
|                                                                                                    | and and a              | 0003      | -0001 | -0004                                              |                    | -              | and the part |            | 230 FHR   | m or<br>M          |            | -dada   | Second Second |                    |

Figure 5 Type the Attorney Code in the Code column or select from a list using a "right click" to launch the lookup

### 2.2.1. [1 Attorney Screen] Return to the Attorney Screen

Use the [1 Attorney Screen] button to move from the Set Parcel TT Attorney screen to the TT Attorney Screen.

## 2.2.2. [2 Parcel Atty List] TT Attorney Parcel List

| Task 5026: TT Attorney Parcel List                                 | × |
|--------------------------------------------------------------------|---|
| TT Attorney Parcel List                                            |   |
| Run as  Preview  Print  PDF  Excel If Printing use Duplex  Yes  No |   |
| Lookup OK Cancel Clear All                                         |   |

To see a report of all parcels that have an attorney assigned, click on [2 Parcel Atty List] on the Set Parcel Attorney screen.

| - TedRE - Parcel_TTAttorney_5026_LUANN[3] | lis                                                           |                             |                  |        |
|-------------------------------------------|---------------------------------------------------------------|-----------------------------|------------------|--------|
| File Edit Format Options                  |                                                               |                             |                  |        |
| Courier New                               |                                                               |                             |                  |        |
| 5026-REPARATT.REP                         | Printed 20-Aug-2021 at 14:23:49 by LUANN<br>City<br>IT Attorn | of ADMINS<br>ey Parcel List |                  | Page 1 |
| TT Attorney Description                   | Parcel                                                        | Parcel Location             | Owner Name       |        |
| CITY LAW OFFICES OF STEVE BOLTON          | 0003 -0001 -0002                                              | 244 FARM ST                 | FLANNERY, MARK J |        |
| CITY LAW OFFICES OF STEVE BOLTON          | 1                                                             | Total                       |                  |        |
| 5026-REPARATI.REP                         | Printed 20-Aug-2021 at 14:23:49 by LUANN<br>City<br>TT Attorn | of ADMINS<br>ey Parcel List |                  | Page 2 |
| TT Attorney Description                   | Parcel                                                        | Parcel Location             | Owner Name       |        |
| Report Total                              | 1                                                             |                             |                  |        |

This report can also be generated from the **TT Attorney Table** by clicking on **[3 Parcel by Atty List]**.

### **2.3.** Tax Title Balance Inquiry shows TT Attorney Code and Description

| Tax             | Title Attor | ney Table |  |
|-----------------|-------------|-----------|--|
| TT Bank Code    |             |           |  |
| Name LAW OFFICE | OF STEVE B  |           |  |

Collections ▶ Tax Title ▶ Tax Title Balance Inquiry

If a parcel has been assigned to an attorney, the attorney code and name from the **Tax Title Attorney** table will be shown on the **Tax Title Balance Inquiry** screen.

| (AUC) 11       | 317-Tax Title Balance                                                 | e Inquiry                          |                                  |                              |                    |         |                |            |              |
|----------------|-----------------------------------------------------------------------|------------------------------------|----------------------------------|------------------------------|--------------------|---------|----------------|------------|--------------|
|                |                                                                       |                                    | Tax T                            | itle Balance I               | nquiry             | Own     | er at Takino   | Curren     | t Owner      |
| Goto           | 1 Parcel 0003 -000                                                    | 01 -0002                           |                                  | Show Past Takin              | gs ⊖Yes ⊚!         | No      | in all railing |            |              |
| Actions        | 2 Account 0003 -000<br>3 Owner<br>4 Location                          | -0002                              |                                  | TT Attorne                   | Y CITY<br>ES OF ST | EVE BOL | тон            | -          |              |
|                | Orig Taking Payment<br>12-May-2021 14-Sep-3<br>Balances All Years Sum | Date Est. Add<br>2021 mary by Year | ed Fee Est Ba<br>3709.<br>Detail | llance<br>48<br>Transactions | Trx Sum            | mary A  | ttachments (2) | ]          |              |
|                | Description                                                           | Charge                             | Deduction II                     | nterest Net Bill             | Paid               | Refund  | Adjust         | Balance Er | ntry Pending |
|                | Tax                                                                   | 3359,29                            |                                  | 3359,29                      |                    |         |                | 3359,29    | Up           |
| Too Mint Lint  | Advertising Fee                                                       | 32.75                              |                                  | 32.75                        |                    |         |                | 32.75      |              |
| TTX HIST LIST  | Demand                                                                | 10,00                              |                                  | 10,00                        |                    |         |                | 10,00      |              |
| Summary List   | Advertising Prep Fe                                                   | 10.00                              |                                  | 10.00                        |                    |         |                | 10.00      |              |
| Summary List   | Instrument of Takin                                                   | 106,00                             |                                  | 106,00                       |                    |         |                | 106,00     |              |
| Form 410       | Tax Interest                                                          |                                    | 19                               | 1.44 191.44                  |                    |         |                | 191.44     |              |
| Parcel OutsBal |                                                                       |                                    |                                  |                              |                    |         |                |            |              |
|                |                                                                       |                                    |                                  |                              |                    |         |                |            |              |
|                | Parcel Total                                                          | 3518.04                            | 1                                | 91.44 3709.48                | 3                  |         |                | 3709,48    | Dn           |
|                | 1                                                                     |                                    |                                  |                              |                    |         |                |            |              |
| Added 13-May   | -2021 By Changed by                                                   | /                                  |                                  |                              |                    |         |                |            |              |

Figure 6 Tax Title Inquiry Screen shows the Tax Title code and Attorney, if a code has been set

## 2.4. TT Payoff Screen includes the TT Attorney Code

| (AUC] 11                                                                                                    | 355-Payment/Reder                                                                                                    | nption Ent                    | ry                   |                                                                                  |           |          |                                                                               |               |         |           |    |
|----------------------------------------------------------------------------------------------------|----------------------------------------------------------------------------------------------------|-------------------------------|----------------------|----------------------------------------------------------------------------------|-----------|----------|-------------------------------------------------------------------------------|---------------|---------|-----------|----|
|                                                                                                    | Inquiry                                                                                                    |                               | Pa                   | ayment/F                                                                         | Redemptio | on Entry | 0.00                                                                          | aar at Takiaa | 1 Curre | ant Owner |    |
| Goto<br>Actions                                                                                                    | 1 Parcel         0003         -001           2 Account         0003         -000           3 Owner         FLANNERY, Mill           4 Location         244 FARM ST | 01 -0002<br>01 -0002<br>ARK J | Orig<br>Year<br>Late | Orig Taking 12-May-2021<br>Years Taken 2<br>Latest Year 2020<br>TT Attorney CITY |           |          | FLANNERY, MARK J<br>FLANNERY, JOYCE J<br>244 FARM ST<br>NASHUA, NH 03061-0000 |               |         |           |    |
| Payment Date     Payment Type     Total Due     Payment       14-Sep-2021     Part     Full     Plan     3709.48     Disburse Payment       Balances All Years     Summary by Year     Detail     Trx Summary |                                                                                                    |                               |                      |                                                                                  |           |          |                                                                               |               |         |           |    |
|                                                                                                    | Description                                                                                                    | Charge                        | Deduction            | Interest                                                                         | Net Bill  | Paid     | Refund                                                                        | Adjust        | Balance | Pending   | Up |
|                                                                                                    | Tax                                                                                                    | 3359,29                       |                      |                                                                                  | 3359,29   |          |                                                                               |               | 3359,29 |           | op |
| Disbursed List                                                                                                    | Hdvertising Fee                                                                                                    | 32.75                         |                      |                                                                                  | 32,75     |          |                                                                               |               | 32.75   |           |    |
|                                                                                                    | Demand                                                                                                    | 10.00                         |                      |                                                                                  | 10.00     |          |                                                                               |               | 10.00   |           |    |
|                                                                                                    | Havertising Frep re                                                                                                    | 10.00                         |                      |                                                                                  | 10,00     |          |                                                                               |               | 10.00   |           |    |
|                                                                                                    | The Tratement                                                                                                    | 108.00                        |                      | 101 44                                                                           | 106,00    |          |                                                                               |               | 106,00  |           |    |
| Goto Batch                                                                                                    | Tax Inceresc                                                                                                    |                               |                      | 191,44                                                                           | 151,44    |          |                                                                               |               | 151.44  |           |    |
| Goto Fee Table                                                                                                    |                                                                                                    |                               |                      |                                                                                  |           |          |                                                                               |               |         |           |    |
|                                                                                                    |                                                                                                    |                               |                      |                                                                                  |           |          |                                                                               |               |         |           |    |
|                                                                                                    | Parcel Total                                                                                                    | 3518.04                       |                      | 191.44                                                                           | 3709,48   |          |                                                                               |               | 3709.48 |           | Dn |
| Added 13-May-20                                                                                                    | 021 By SMATAR Changed by                                                                                                    |                               |                      |                                                                                  |           |          |                                                                               |               |         |           |    |

#### Collections > Tax Title > Payment / Redemption Entry

If a parcel has been assigned to an attorney, the attorney code from the **Tax Title Attorney** table will be shown on this screen.

## 2.5. Tax Title Reports

|                         | ort Library Tax Title / Deferral             |          |      |            |
|-------------------------|----------------------------------------------|----------|------|------------|
| Goto                    | Report Library Tax Title / Deferral          |          |      |            |
| Actions                 | Report Name                                  |          | port | ^          |
|                         | 11368-Tax Title - As Of a Date               |          | Run  | -          |
|                         | 11383-Tax Title Balances as of (Trial        | Balance) | Run  |            |
| Report Categories       | 5991-Deferral Form 410                       | Sample   | Run  |            |
| 1 Collection Reports    | 11386-Tax Title/Deferred Redeemed Parcels    | Sample   | Run  |            |
| 2 Transaction Reports   | 11401-Tax Title Transaction History List     | Sample   | Run  |            |
| 3 Other Reports         | 11402-Tax Title Transaction Summary          | Sample   | Run  |            |
| 4 TT / Deferral Reports | 11403-Continue Municipal Lien Form 291       | Sample   | Run  |            |
|                         | 5914-Tax Taking Form 410                     | Sample   | Run  |            |
|                         | 11390-Tax Title Account Profile              | Sample   | Run  |            |
|                         |                                              | Sample   |      |            |
|                         | 5224-TT - Possible Candidates and Exclusions | Sample   | Run  |            |
|                         | 5815-Parcels by Tax Title Type               | Sample   | Run  |            |
|                         | 5223-Parcel Flag Edit List                   | Sample   | Run  |            |
|                         |                                              |          |      |            |
|                         |                                              |          |      |            |
|                         |                                              |          |      | RCRPTLIBTD |

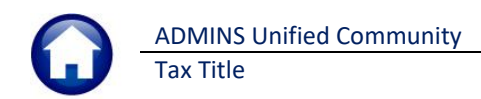

### 2.5.1. Report #11368 Tax Title – As Of a Date

The Tax Title As of a Date report now includes TT attorney, original TT date and current parcel value in the detail **Excel**<sup>®</sup> version. (Physical page size limitation do not allow for the additional column when run as Print/Preview/**PDF**<sup>®</sup>.)

| 🔳 Task 11368: Tax Title - As Of a Date                                   | ×                               |
|--------------------------------------------------------------------------|---------------------------------|
| Tax Title - As Of a Date                                                 | >                               |
| Required: As of Date (mmddyyyy)                                          | 14-Sep-2021                     |
| Optional: Enter Bill Category                                            | Edit 0 values:                  |
| Optional: Exclude Bill Category                                          | Edit 0 values:                  |
| Print Report as:                                                         | O Summary O Detail              |
| Exclude Fully Paid Bills:                                                | ● Yes ○ No                      |
| Exclude Credit Balance Bills:                                            | ⊖Yes                            |
| Run as O Preview O Print O P<br>If Printing use Duplex O Yes C<br>Lookup | DF<br>No<br>OK Cancel Clear All |

| 8       | <b>⊷ ہ</b> | ÷           |             |             |      |        |      |          | Т              | ax_Title_A      | sof_14-Sep  | o-2021 <sub>.</sub> | I - Excel |             |             |                 |               |         | Æ        |
|---------|------------|-------------|-------------|-------------|------|--------|------|----------|----------------|-----------------|-------------|---------------------|-----------|-------------|-------------|-----------------|---------------|---------|----------|
|         | Home       | Insert Page | e Layout    | Formulas    | Data | Review | View | 🔉 Tell m | ne what you v  | vant to do      |             |                     | -         |             |             |                 |               |         | Theres   |
| N41     | -          | : × ~       | fx          |             |      |        |      |          |                |                 |             |                     |           |             |             |                 |               |         |          |
| A       | В          |             | с           |             | D    |        | E    |          | F              | G               | н           | 1                   | J         | к           | L           | м               | N             |         | 0        |
| 1       |            |             |             |             |      |        |      |          | Тах            | Title           |             |                     |           |             |             |                 |               |         | TT Attor |
| 3 Year  | Bill#      | Owner_Name  | e           | Location    |      | 0      | wner |          | <u>Charges</u> | <b>Payments</b> | Adjustments | Refunds             | Balance   | Accrued_Int | 14-Sep-2021 | Original_Taking | Last_Assessed | Value   |          |
| 4 2019  | 006768-00  |             |             |             |      |        |      |          | 2002.12        |                 |             |                     | 2002.12   | 109.70      | 2,111.82    |                 |               |         |          |
| 6       | 000700-00  | Total 00    | 003-0001-00 | 02 244 FARM | IST  |        | -    |          | 3518.04        |                 |             |                     | 3518.04   | 191.44      | 3,709.48    | 5/12/2021       |               | 473,500 | CITY     |
| 7 2002  | 006781-00  |             |             |             |      |        |      |          | 85.44          |                 |             |                     | 85.44     | 249.99      | 335.43      |                 |               |         |          |
| 8 2003  | 006781-00  |             |             |             |      |        |      |          | 100.75         |                 |             |                     | 100.75    | 294.04      | 394.79      |                 |               |         |          |
| 10 2005 | 006781-00  |             |             |             |      |        |      |          | 104.8          |                 |             |                     | 104.8     | 272.09      | 376.89      |                 |               |         |          |

Figure 7 Tax Title as of a Date "Run as" Excel® in Detail

### **2.5.2.** Report #11383 Tax Title Balances as of (Trial Balance)

Report #11383 Tax Title Balances as of (Trial Balance) now includes TT attorney, original TT date and current parcel value in the detail **Preview/Print/PDF**<sup>®</sup> and **Excel**<sup>®</sup> versions.

| Task 11383: Tax Title Balances as of (Trial Balance)                          | ×                                |
|-------------------------------------------------------------------------------|----------------------------------|
| Tax Title Balances as of (Trial Balance)                                      |                                  |
| Optional: Enter Bill Year Range                                               | First Year: 2018 Last Year: 2021 |
| Required: As of Date (mmddyyyy)                                               | 14-Sep-2021                      |
| Print Report as:                                                              | O Summary                        |
| Exclude Fully Paid Bills:                                                     | ● Yes ○ No                       |
| Exclude Credit Balance Bills:                                                 | ● Yes ○ No                       |
| Include Categories that do not post to A/R? (e.g. Fees)                       | ● Yes ○ No                       |
| Run C Preview Print PDF Excel<br>If Printing use Dupiex © Yes No<br>Lookup OK | Cancel Clear All                 |

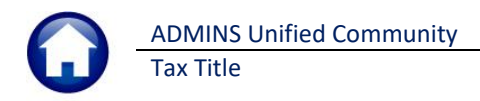

TedRE - BalanceAsOf 70 14-Sep-2021 THERESA[1].lis

| · · · · · · · · · · · · · · · · · · · |                  |                        |                 |                            |                       |         |             |               |             |
|---------------------------------------|------------------|------------------------|-----------------|----------------------------|-----------------------|---------|-------------|---------------|-------------|
| File Edit Format Options              |                  |                        |                 |                            |                       |         |             |               |             |
| Courier New - 8 - B / U               |                  |                        |                 |                            |                       |         |             |               |             |
| 11383-TTTRNHIS_BYCAT_ASOF.REP Printed | 14-Sep-2021 at 3 | 14:55:55<br><b>Tax</b> | C<br>Title Bala | ity of ADMIN<br>nces as of | NS<br>(Trial Balance) |         |             |               | Page 1      |
| Bill Type: 70 Tax Title               |                  | as of 14-Sep-20        | 21              |                            |                       |         | Original    | Last Assessed |             |
| Bill# Owner and Address               |                  | Abatements/            |                 |                            |                       |         | Taking      | Value         | TT_Attorney |
| Category                              | Charges          | Deductions             | Adj-Oth         | Refunds                    | Payments              | Balance |             |               |             |
| 006768-00                             |                  |                        |                 |                            |                       |         |             |               |             |
| 0003 -0001 -0002                      |                  |                        |                 |                            |                       |         |             |               |             |
| 01 Tax                                | 1848.37          |                        |                 |                            |                       | 1848.37 |             |               |             |
| 30 Advertising Fee                    | 32.75            |                        |                 |                            |                       | 32.75   |             |               |             |
| 33 Demand                             | 5.00             |                        |                 |                            |                       | 5.00    |             |               |             |
| 34 Advertising Prep Fee               | 10.00            |                        |                 |                            |                       | 10.00   |             |               |             |
| 35 Instrument of Taking Pre           | 106.00           |                        |                 |                            |                       | 106.00  |             |               |             |
| *** Total *** Bill Year: 2019         | 2002.12          |                        |                 |                            |                       | 2002.12 |             |               |             |
| 01 Tax                                | 1510.92          |                        |                 |                            |                       | 1510.92 |             |               |             |
| 33 Demand                             | 5.00             |                        |                 |                            |                       | 5.00    |             |               |             |
| *** Total *** Bill Year: 2020         | 1515.92          |                        |                 |                            |                       | 1515.92 |             |               |             |
| Total:                                | 3518.04          |                        |                 |                            |                       | 3518.04 | 12-May-2021 | 41            | 73500 CITY  |

Figure 8 Tax Title Balances as of (Trial Balance) "Run as" Print/Preview/PDF® with the <sup>③</sup> Detail option selected

| File        | <b>5</b> -<br>На | c² - ∓<br>ome Insert Pag                                                                                                    | ge Layout Fo | rmulas D | Data Revi | iew Vie  | Balance<br>w 🔓 Tell me what you | ceAsOf_7 | 70_14-Sep-;<br> | 2021_   | \[1].xml - I | Excel    |          |               |        |      |          |         |             |
|-------------|------------------|----------------------------------------------------------------------------------------------------|--------------|----------|-----------|----------|---------------------------------|----------|-----------------|---------|--------------|----------|----------|---------------|--------|------|----------|---------|-------------|
|             | А                | В                                                                                                    | c            |          | D         | E        | F                               | G        | н               | 1       | J            | к        | L        | M             |        |      | Ν        |         | 0           |
| 1 <u>Bi</u> | 11#              | Owner                                                                                                    | Location     | Parcel   |           | Category | Description                     | Charges  | Abate_Deduct    | Adj-Oth | Refunds      | Payments | Balance  | Original      | Taking | Last | Assessed | Value   | TT_Attorney |
| 2           |                  |                                                                                                    |              |          |           | 01       | Tax                             | 1,848.37 |                 |         |              |          | 1,848.37 |               | _      |      |          |         |             |
| 3           |                  |                                                                                                    |              |          |           | 30       | Advertising Fee                 | 32.75    |                 |         |              |          | 32.75    |               |        |      |          |         |             |
| 4           |                  |                                                                                                    |              |          |           | 33       | Demand                          | 5.00     |                 |         |              |          | 5.00     |               |        |      |          |         |             |
| 5           |                  |                                                                                                    |              |          |           | 34       | Advertising Prep Fee            | 10.00    |                 |         |              |          | 10.00    |               |        |      |          |         |             |
| 6           |                  |                                                                                                    |              |          |           | 35       | Instrument of Taking Pre        | 106.00   |                 |         |              |          | 106.00   |               |        |      |          |         |             |
| 7           |                  | Total Bill Year: 2019                                                                                                    |              |          |           |          |                                 | 2,002.12 |                 |         |              |          | 2,002.12 |               |        |      |          |         |             |
| 8           |                  |                                                                                                    |              |          |           | 01       | Тах                             | 1.510.92 |                 |         |              |          | 1.510.92 |               |        |      |          |         |             |
| 9           |                  |                                                                                                    |              |          |           | 33       | Demand                          | 5.00     |                 |         |              |          | 5.00     |               |        |      |          |         |             |
| 10          |                  | Total Bill Year: 2020                                                                                                    |              |          |           |          |                                 | 1 515 92 |                 |         |              |          | 1 515 93 |               |        |      |          |         |             |
|             | 0700.00          | 10tu Dm (Cdl. 2020                                                                                                    |              |          |           |          |                                 | 1,010.02 |                 |         |              |          | 1,510.82 | 5 14 Q 10 Q Q |        |      |          | 170 500 | OITY        |
| 11 00       | 6768-00          | and the second second sec |              | 0003 -00 | 001 -0002 |          |                                 | 3,518.04 |                 |         |              |          | 3,618.04 | 5/12/2021     |        |      |          | 473,500 | CITY        |
| 12          |                  |                                                                                                    |              |          |           |          |                                 |          |                 |         |              |          |          |               |        |      |          |         |             |

Figure 9 Tax Title Balances as of (Trial Balance) "Run as" Excel® with the <sup>©</sup> Detail option selected

[BLG-SUP-SAPLAUC-1395]

## **3. TRAINING ACCOUNT**

The **Tax Title Original Tax Taking** process has been updated in TRAINING to allow for the steps to complete without having to set the email option to **"Yes"** (the email option is set to **"No"** by default in the training account, to minimize confusion when testing).

#### Collections ▶ Tax Title ▶ Original Tax Taking

Prior to the software updated, if the original taking "final notice" step was attempted in the Training account, the system would display this message:

Now the process will run to completion in the Training account.

| Final Notice                                           | × |
|--------------------------------------------------------|---|
| Site has Email option set to No<br>Procedure will Exit |   |
| ОК                                                     |   |

[ADM-AUC-TT-3868]

## 4. ORIGINAL TAKING FEES & INTEREST IN REAL ESTATE [Fix]

Prior to the software update, during an original Tax Title taking, accounts with an interest balance were not properly adjusted in the Real Estate module. There was also an issue with the adjustment of the tax taking fee. **ADMINS** corrected both issues.

[ADM-AUC-TT-3872]

## 5. ATTACHMENTS [Enhancement]

Users occasionally find that an attachment listed on one of the many attachment screens is not available. **ADMINS** found that this frequently is due to the attached file residing on a local client workstation or location that is not available to all users.

## 5.1. Prevent Attaching Files Residing on Local Workstations

**ADMINS** made a change to prevent users attaching files from local workstations:

On the Attachment entry screens, if the file being attached has "TSCLIENT" in the path (or even the filename), the system will reject it and display this message:

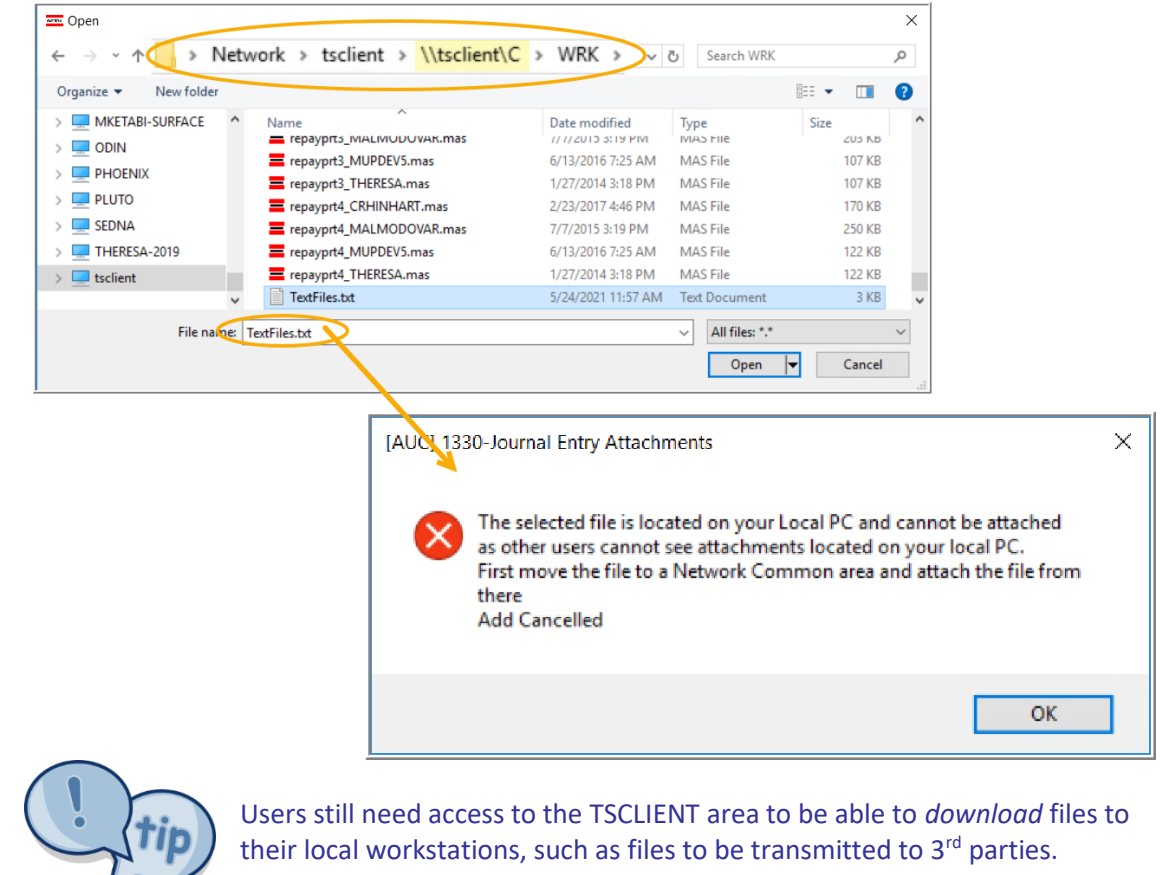

### 5.1.1. Screens Using the New Feature

Table 1 The following screens will use the new feature:

| Task# | Description             |                                                   |
|-------|-------------------------|---------------------------------------------------|
| 11321 | Tax Title Attachments   | Tax Title Balance Inquiry Attachments             |
| 11323 | Setup Table Attachments | Tax Title > Tax Title Setup History > Attachments |

[ADM-AUC-SY-8206]

## 5.2. Weekly Error Check Report

ADMINS changed the weekly error check on attachments to report only selected broken attachments:

- 1. If attachments are system generated, or
- 2. If **"TSCLIENT"** is present in the file name

Note: Attachments from network common areas will not be error checked since each site establishes a network common area to which the **ADMINS** account running the process does not necessarily have access.

The weekly error check report is sent to the members of the **BROKENATT** email distribution list. To add users to the list, follow the instructions found in **SY-150 AUC Email Distribution Lists** in each Help Reference Library. If the weekly process identifies missing **TSCLIENT** attachments, contact the owner of the source document; if the missing attachments are system generated, contact <u>support@admins.com</u>.

| 🚥 [AUC] 20-E   | Imail | Distribution                                        | Lists                |                    |        |   |  |  |  |
|----------------|-------|-----------------------------------------------------|----------------------|--------------------|--------|---|--|--|--|
| Goto           |       |                                                     | Email Dis            | stribution Lists   |        |   |  |  |  |
| Actions        |       | Distribution Code BROKENATT Broken Attachments List |                      |                    |        |   |  |  |  |
|                | [     | User Name                                           | p www.en             | ,                  | Status | ^ |  |  |  |
|                |       | MUPDEV2                                             | ADMINS, Inc. [LuAnn] | support@admins.com | Active |   |  |  |  |
|                |       | THERESA                                             | Theresa              | theresa@admins.com | Active |   |  |  |  |
| 1 Add Email    |       | WENDY                                               | Wendy Tarantola      | Wendy@admins.com   | Active |   |  |  |  |
|                |       |                                                     |                      |                    |        |   |  |  |  |
| 2 Remove Email |       |                                                     |                      |                    |        |   |  |  |  |
|                |       |                                                     |                      |                    |        |   |  |  |  |

[ADM-AUC-SY-8206]

## 6. HELP REFERENCE LIBRARY

ADMINS added the following new or updated documents to the Help Reference Libraries.

### 6.1. New and Updated Documents

TAX TITLE

RC-450 Original Tax Taking RC-460 Town Possession of Foreclosed Property [Updated] [New]